# Express

# FedEx® Reporting Online (FRO)

Informazioni che favoriscono l'efficienza

# FedEx Reporting Online (FRO) Guida per l'utente

FedEx Reporting Online (FRO) vi fornisce gli strumenti necessari per accedere in qualsiasi momento ai dati di spedizione, nel formato che preferite. Ciò vi consentirà di semplificare i processi aziendali e di risparmiare tempo e denaro. FRO vi permette, inoltre, di individuare e analizzare i trend relativi alle spedizioni e a migliorare i processi decisionali.

### Questa guida vi mostrerà come:

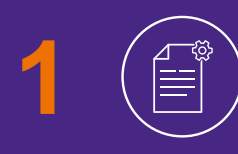

Creare dei report standard e personalizzati relativi alle vostre spedizioni FedEx

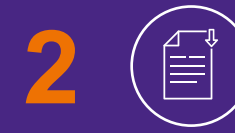

Scaricare report ed elaborare report interattivi

Visualizzare report periodici

# Registrazione

### Per registrarvi su FRO, visitate questa pagina ☑ e cliccate su "Accedi".

- Inserite il vostro **user ID** FedEx e la vostra **password**
- 2 Vi sarà chiesto di confermare il vostro Codice Cliente FedEx dal menu a tendina **"Seleziona** Codice Cliente FedEx"
- 3 Per completare la registrazione, dovrete inserire due numeri di fattura recenti

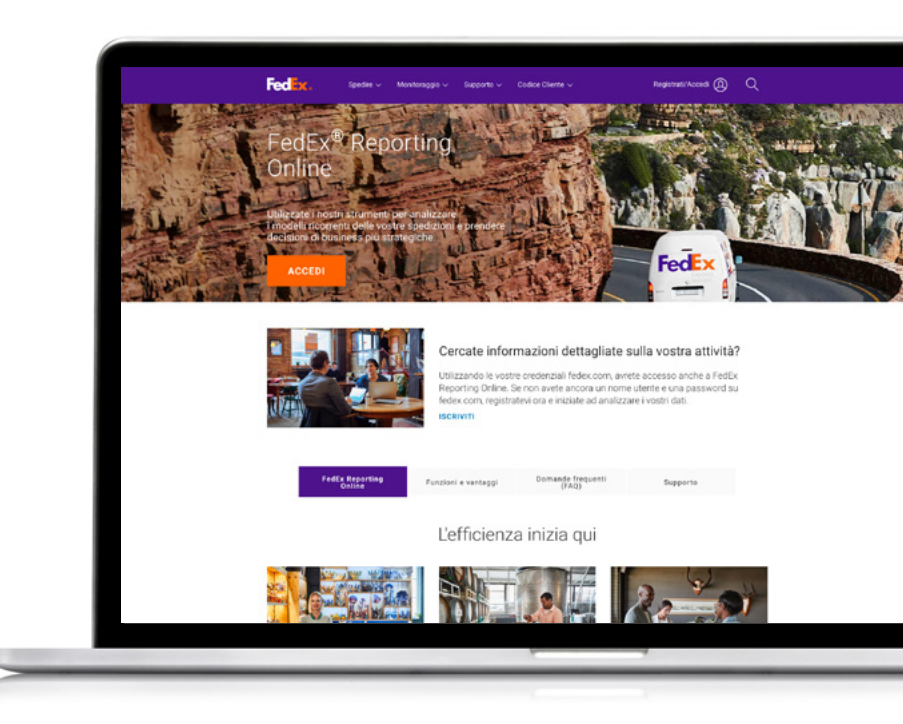

| * Indica un campo obbligatori                             | io.                                                                                                    | Norrel Handi faday ann                                                                       |                                                                                                    |                |  |
|-----------------------------------------------------------|----------------------------------------------------------------------------------------------------|----------------------------------------------------------------------------------------------|----------------------------------------------------------------------------------------------------|----------------|--|
| IMPORTANTE     Per ottenere risultati migliori, di        | Intragisarias redek.com IMPORTANTE observe risultati migliori, disattivate il pop-up blocker. appoders inserte il unator Codice Medificazione I lante e                                          |                                                                                              | Novi Utemi redec.com<br>Iscrivetevi adesso!<br>Accodete a molti servizi on-line fedex.com e personalizzateli<br>utilizzando un unico Codice identificazione Utente ed un'unica<br>password. Per seperne di eliu |                |  |
| Codice Identificazio     ne Utente                        |                                                                                                    |                                                                                              |                                                                                                    |                |  |
|                                                           |                                                                                                    |                                                                                              |                                                                                                    |                |  |
| Guida per<br>Guida per<br>Faccesso Password o. 11         | ticorda il mio Codice identificazione<br>su questo computer.<br>catorinimpostato la Accesso<br>D Utente?                                                                                         |                                                                                              |                                                                                                    | (cr            |  |
| Ruda per Avete dimenti<br>Accesso Desseord on<br>FecClex. | Itorita il mio Codice Identificazione<br>su questo computer.<br>castorinimpostato la Accesso<br>D. Utente?<br>Assistenza Clienti<br>Schete a Fectix                                              | Link utili<br>Conspi                                                                         | Seguite FedEx su                                                                                                    | Ce<br>B Svizze |  |
| RecEx.                                                    | Soorda II mio Codice Identificazione<br>se questo computer.<br>Instatolmanicopostato la Accesso<br>D Unote?<br>Assistenza Clienti<br>Scherte a Fedix<br>Nuovi Clienti<br>Apris un Codice Cliente | Link vitili<br>Consigli<br>Email luorense Center<br>Avea Dontitod<br>Supplemento Carbunete – | Seguite FedEx su                                                                                                    | Co<br>Bvizze   |  |

# Per iniziare

### Dopo esservi registrati su FRO, visitate <u>fedex.com/ch italiano</u> ☑ .

Cliccate su **"Registrati/Accedi"** e inserite il vostro user ID FedEx e la vostra password

2 Selezionate **"FedEx Reporting Online"** dal menu a tendina

In alternativa, per accedere a FRO, potete effettuare il login dalla pagina <u>FedEx Reporting Online</u> oppure, dal menu in alto della <u>homepage</u>, cliccare su "FedEx Reporting Online" nella sezione Codice Cliente.

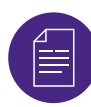

### Creare un report

Selezionate **"Creare nuovo report"** dalla scheda **"Report"** (le altre opzioni sono "Visualizzare stato del report" e "Visualizzare report ricorrenti").

Innanzitutto, impostate i parametri relativi ai report. Selezionate la tipologia di servizio (ad es. FedEx Express). Dopodiché scegliete un report **"Mittente"** o **"Pagante"**.

Selezionate poi la tipologia di Codice Cliente FedEx che volete includere nel report (ad es. Codice Cliente FedEx a 9 cifre, Gruppi di Codice Cliente FedEx). A questo punto, scegliete i Codici Cliente FedEx che desiderate dalla tabella sottostante.

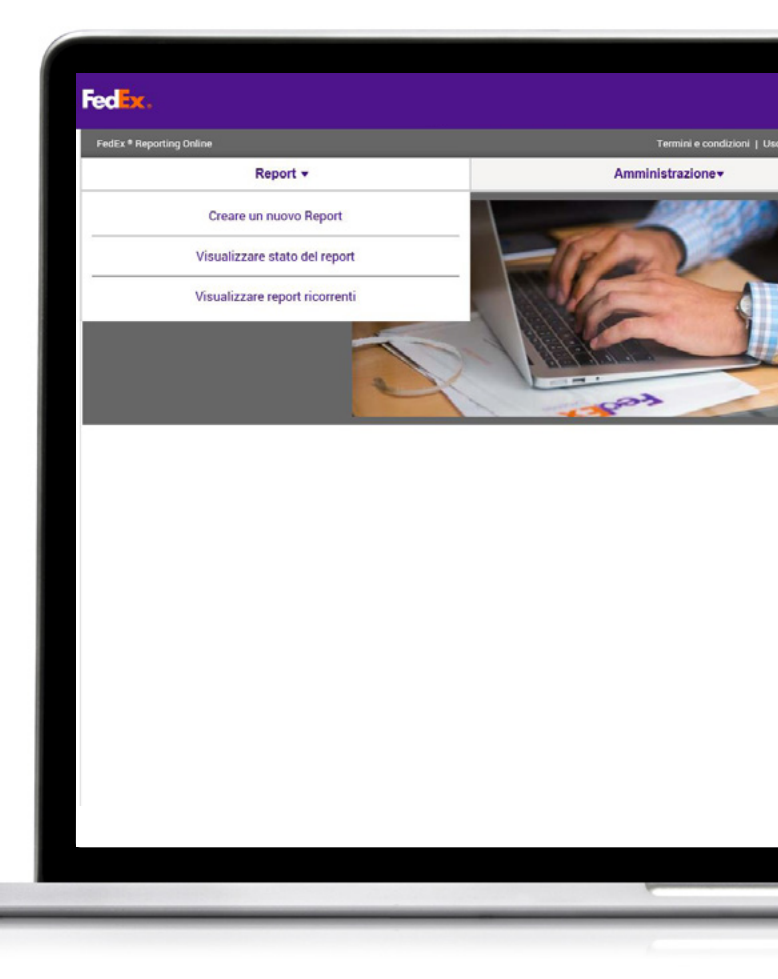

# Selezionare una tipologia di report

Ora è il momento di scegliere una tipologia di report. Potete scegliere tra:

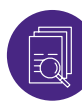

### Report di riepilogo

Questi includono: giorni di transito nazionale; riepilogo dei costi e volumi; performance del servizio Express, con data di fattura o data di spedizione; riepilogo del mittente; riepilogo dei supplementi. Il nome dei report può sempre essere modificato e personalizzato.

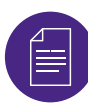

### Report dettagliati: report standard

Questi includono: correzione dell'indirizzo; dettaglio del collo con peso volumetrico applicato; dettaglio della spedizione; dettaglio dei supplementi in USD e in valuta di fatturazione; dettaglio esteso della spedizione (USD e valuta di fatturazione).

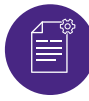

#### Report dettagliati: report personalizzati

Questa opzione consente di selezionare i campi desiderati per personalizzare il proprio report. Potete scegliere tra i report di dettaglio esteso della spedizione (ad es. se siete interessati alla valuta di fatturazione) o i report di dettaglio della spedizione. I report personalizzati hanno un filtro aggiuntivo per le spedizioni internazionali.

Infine, selezionate la frequenza dei report. Scegliete se elaborare un report una tantum o un report ricorrente con il relativo periodo di riferimento (ad es. con frequenza settimanale o mensile). Cliccate poi su **"Eseguire report"**. Potete verificarne lo stato selezionando l'opzione **"Visualizzare stato del report"** nella scheda **"Report"**. Quando lo stato è **"Completato"**, è possibile scaricare il report cliccando sulla relativa icona.

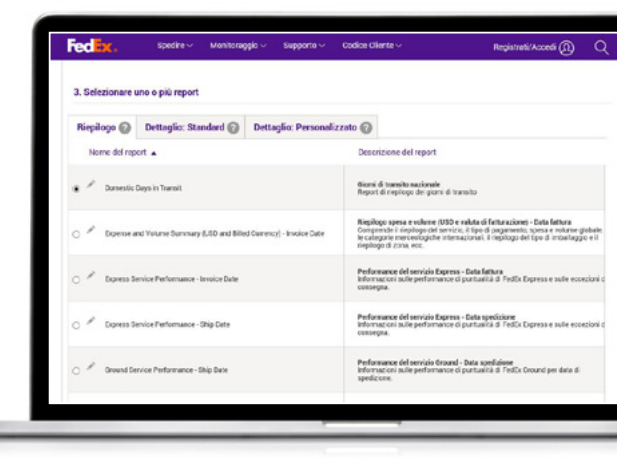

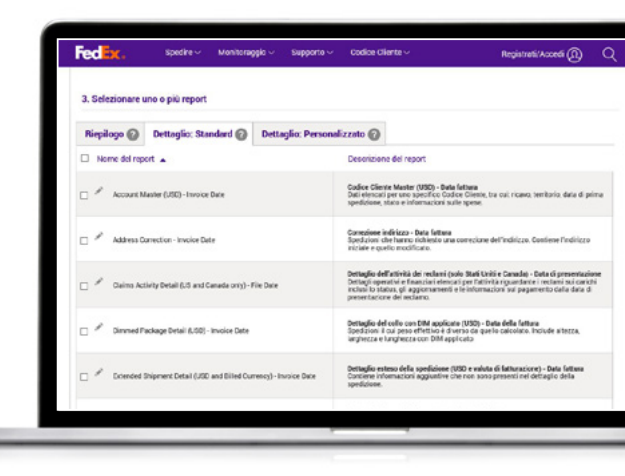

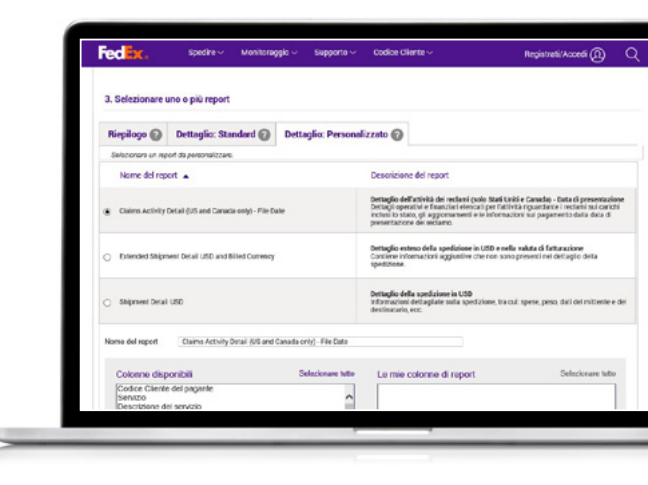

# **Report interattivi**

FRO vi offre inoltre la possibilità di realizzare report interattivi e di creare grafici e diagrammi per rappresentare i vostri dati di spedizione.

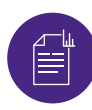

### **Report interattivi**

Quando lo stato del report è **"Completato"**, cliccate sull'icona del grafico per visualizzarlo. Potete inoltre scegliere di esportare i dati in Excel e di esportare il grafico in PDF e PowerPoint.

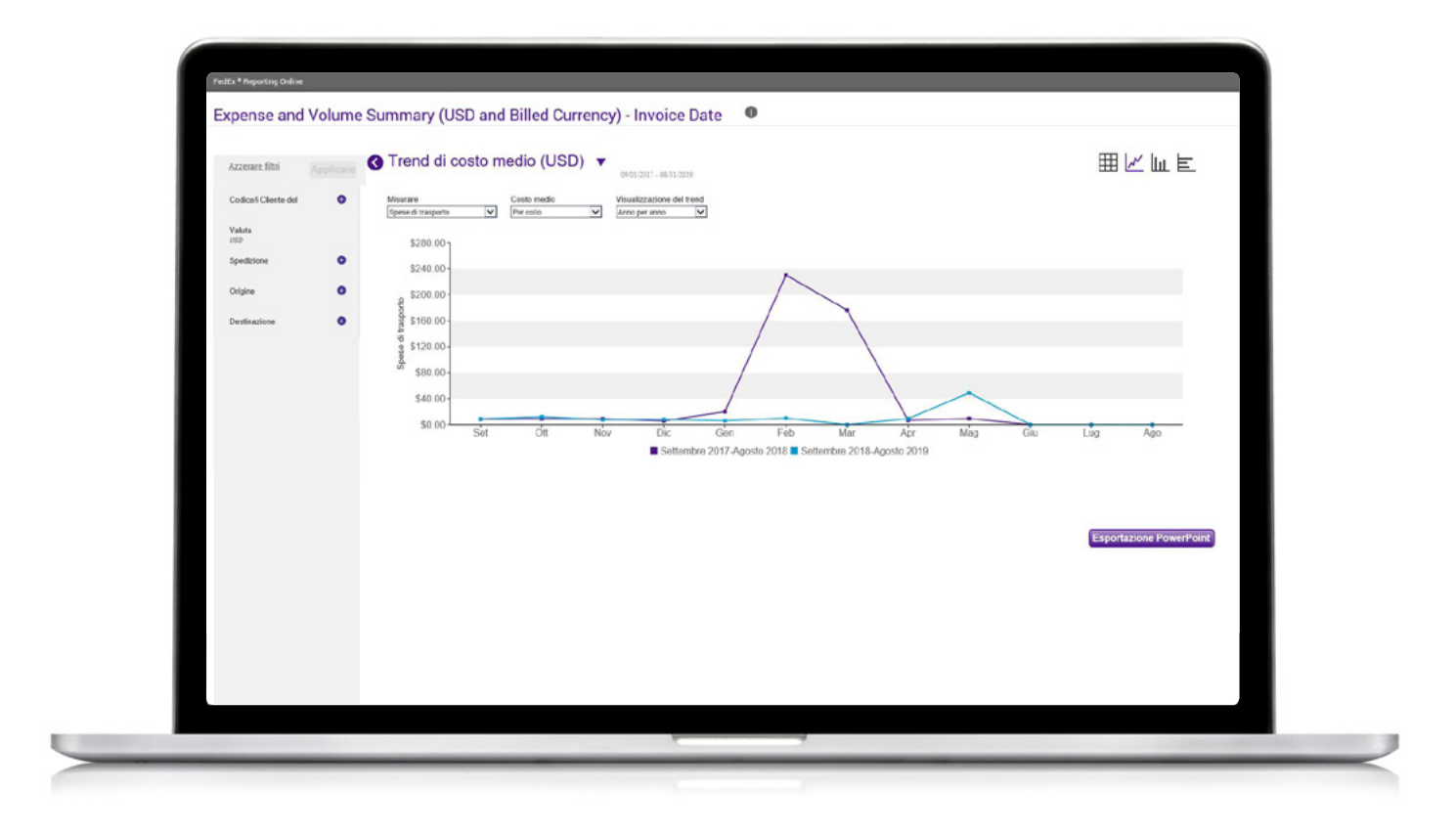

# **Report ricorrenti**

Infine, per visualizzare i report ricorrenti, selezionate "Visualizzare report ricorrenti" dal menu a tendina della scheda "Report".

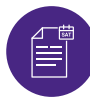

### **Report ricorrenti**

Potete visualizzare alcuni dettagli, tra cui il nome del report, i Codici Cliente FedEx associati, la frequenza dei report, la prossima data di esecuzione disponibile e il formato del report (PDF, Excel).

Per rimuovere un report dai report periodici, selezionatelo e cliccate su **"Cancellare"**.

| Surcharge Detailed ( |                                                                |                  |             |                              |                    | 6                |
|----------------------|----------------------------------------------------------------|------------------|-------------|------------------------------|--------------------|------------------|
| - Invoice Date       | FedEx * Reporting Online Report •                              | _                |             | Ar                           | Termini e cond     | lizioni   Uscire |
| Extended Shipmen     | Visualizzare report ricor                                      | renti            |             |                              |                    |                  |
| Currency             | Nome del report                                                | Codici Cliente   | Frequenza   | Prossime date<br>disponibili | Data<br>modificata | Consegna         |
|                      | Extended Shipment Detail USD and Billed<br>Currency            | 13350            | Quotidiano  | 09/09/2019                   |                    | Excel 2007       |
|                      | Surcharge Detailed (USD and Billed Currency) - Invoice Date    | 5 Codici Cliente | Quotidiano  | 09/09/2019                   |                    | Excel 2007       |
|                      | Extended Shipment Detail USD and Billed<br>Currency            | 13350            | Settimanale | 09/12/2019                   |                    | Excel 2007       |
|                      | Surcharge Detailed (USD and Billed<br>Currency) - Invoice Date | 13350            | Settimanale | 09/12/2019                   |                    | Excel 2007       |
|                      | Account Master (USD) - Invoice Date                            | 13350            | Settimanale | 09/12/2019                   |                    | Excel 2007       |
|                      | Surcharge Detailed (USD) - Invoice Date                        | 13350            | Settimanale | 09/12/2019                   |                    | Excel 2007       |
|                      | 1 di 67 Report                                                 |                  |             |                              |                    |                  |
|                      |                                                                |                  |             |                              |                    | Cance            |

## Creare/modificare un gruppo di Codici Cliente FedEx

Per creare un gruppo di Codici Cliente FedEx, cliccate sulla scheda "Amministrazione".

- Selezionate "Gruppi di Codici Cliente FedEx" dal menu a tendina
- 2 Inserite la tipologia di Codice Cliente FedEx. Qui potrete incollare o inserire un elenco di **Codici Cliente FedEx a 9 cifre**. Potrete inoltre creare un gruppo di Codici Cliente FedEx a 9 cifre da un gruppo o sottogruppo nazionale già esistente
- Per modificare un gruppo di Codici Cliente FedEx, selezionate "Gruppi di Codici Cliente FedEx" dalla scheda "Amministrazione" e cliccate su "Modificare". Potete inoltre eliminare determinati Codici Cliente FedEx.

| FedEx * Reporting Online                                       |                          |             |                              | Termini e condi | zioni   Uscire |  |  |
|----------------------------------------------------------------|--------------------------|-------------|------------------------------|-----------------|----------------|--|--|
| Report 🔻                                                       |                          |             | Amministrazione <del>v</del> |                 |                |  |  |
| Visualizzare report ricorrenti                                 |                          |             | Aggiungere Codici Cliente    |                 |                |  |  |
| Nome del report                                                | Codici Cliente           | Fre         | Gruppi di Codici Cliente     |                 |                |  |  |
|                                                                |                          |             | Preferenze di notifica       |                 |                |  |  |
| Extended Shipment Detail USD and Billed                        | 13350                    | Quo         | Uten                         |                 |                |  |  |
| Surcharge Detailed (USD and Billed Currency)<br>- Invoice Date | 5 Codici Cliente         | Quotidiano  | 09/09/2019                   |                 | Excel 2007     |  |  |
| Extended Shipment Detail USD and Billed     Currency           | 13350                    | Settimanale | 09/12/2019                   |                 | Excel 2007     |  |  |
| Surcharge Detailed (USD and Billed<br>Currency) - Invoice Date | 13350                    | Settimanale | 09/12/2019                   |                 | Excel 2007     |  |  |
| Account Master (USD) - Invoice Date                            | 13350                    | Settimanale | 09/12/2019                   |                 | Excel 2007     |  |  |
| Surcharge Detailed (USD) - Invoice Date                        | 13350                    | Settimanale | 09/12/2019                   |                 | Excel 2007     |  |  |
| 1 di 67 Report                                                 | LIENTI<br>Codice Cliente | SCOPR       | ITE DI PIÙ                   | LINGUA          | Cancell        |  |  |
| Lavorare con FedEx Registrar                                   | si su fedex.com          | Supple      | mento Carburante             | Similarita      |                |  |  |
| Calendario Festività Internazionali                            |                          | Tariffe     | e Supplementi                | Italiano        |                |  |  |

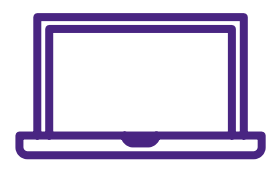

Per maggiori informazioni, visitate la sezione <u>Domande frequenti (FAQ)</u> online o contattate il vostro Referente Commerciale FedEx.